コンボボックス(リストボックス)を使う(2)

フォームのコントロールボックス(テキストボックス)の種類を変え、値リストを設定する

ウィザードを利用して新規に作成したフォームのコントロールの種類を変えて、値リストを設定するには

ウィザードを利用して新規にフォームを作成。

レコードソースは「T\_果樹別生産地,収穫量,出荷量」(テーブル)を利用

| • | ID   |   | 1 |  |
|---|------|---|---|--|
|   | 果樹   |   |   |  |
|   | 都道府県 |   |   |  |
|   | 生産量  | 0 |   |  |
|   | 山荷量  |   |   |  |

まず「果樹」のコントロールの種類を変えます。

フォームのデザインビューでコントロールの種類を変えたいところを右クリックすると

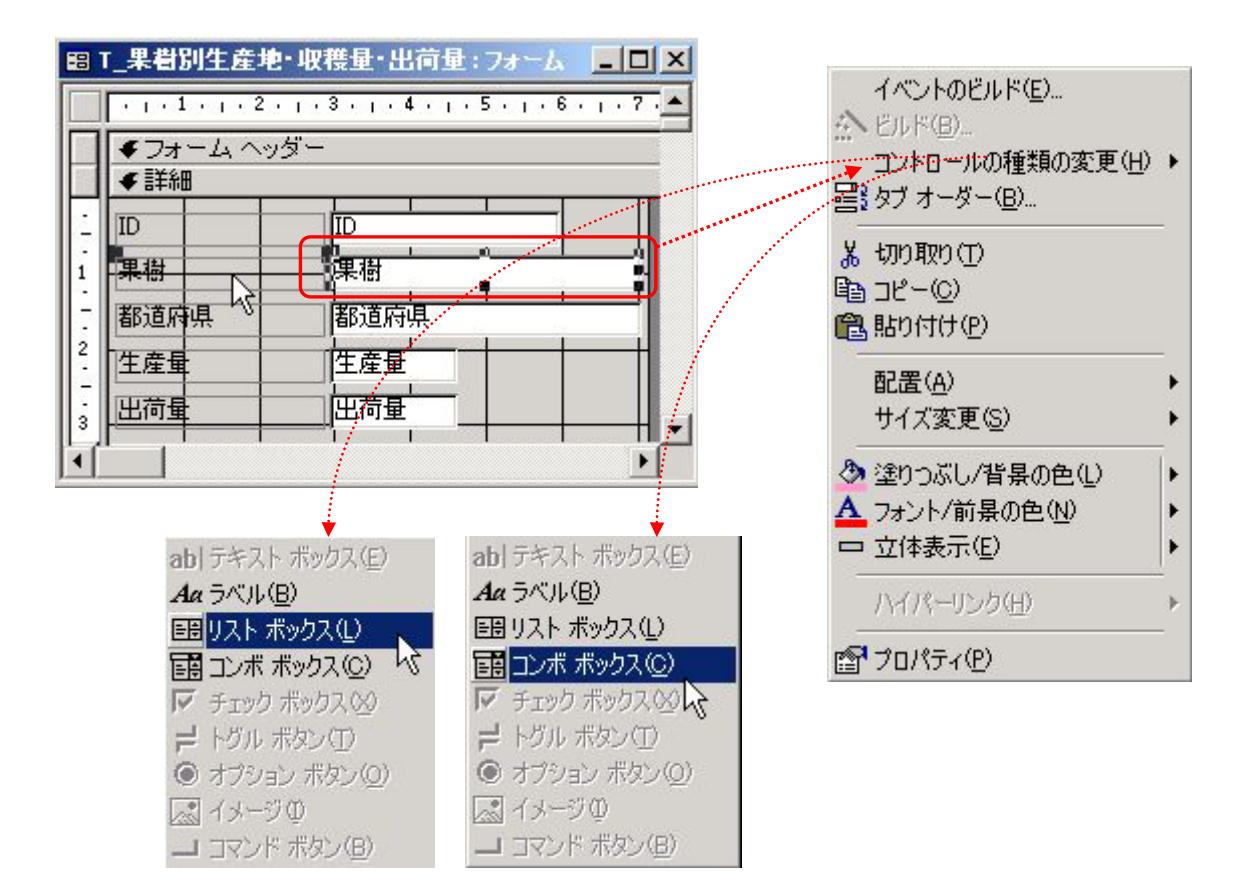

コンボボックスにコントロールを変えるとプルダウンマークが表示された。

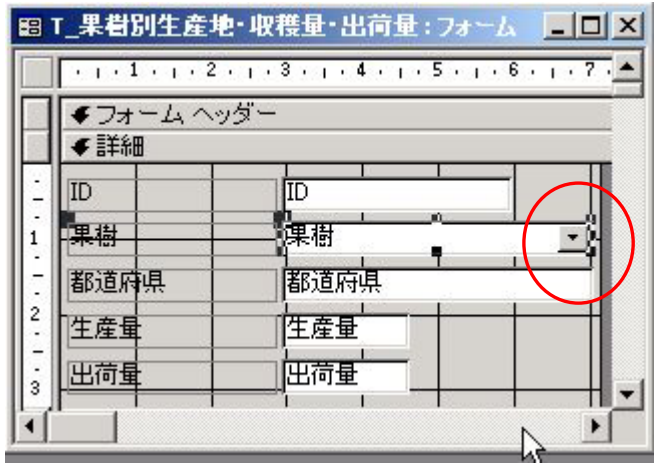

リストボックスにコントロールを変えるとコントロールの高さが変わった。

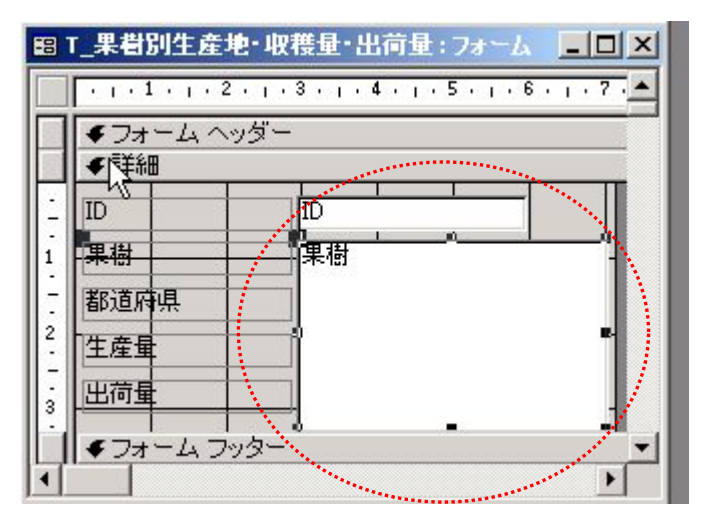

次にプロパティーシートを表示させる(ここからはコンボボックス、リストボックスともに共通)

| イベントのビルド(匠)                                                                                                    | 6   | 📽 コンボ ボックス: 果樹            | ×  |
|----------------------------------------------------------------------------------------------------|-----|---------------------------|----|
| <u> </u>                                                                                                    |     | 書式   データ   イベント   その他 すべて |    |
| コントロールの種類の変更(                                                                                                    | Ð ▶ | 名前                        |    |
| ¦≧゚゚゚゚゚゚タブ オーダー(B)…                                                                                                    |     | コントロールソース 果樹              |    |
|                                                                                                    |     |                           |    |
|                                                                                                    |     | 定型入力                      |    |
|                                                                                                    |     | 値集合タイプ                    |    |
| 間貼り付け(P)                                                                                                    |     | 値集合ソース テーブル/クエリ           |    |
| 起要(1)                                                                                                    | -   |                           |    |
|                                                                                                    |     |                           |    |
| サイス変更らり                                                                                                    |     | タリリ治                      |    |
| (注) 注(1) (注) (注) (注) (注) (注) (注) (注) (注) (注) (注                                                                                                    | 1   | リマト行動 8                   |    |
| A つまいた/前星の色(M)                                                                                                    |     | リスト幅自動                    |    |
|                                                                                                    |     | ステータスバーテキスト               |    |
| 山五世致小心                                                                                                    | 1   | 入力チェック いいえ                |    |
| ハイパーリンク(H)                                                                                                    | Þ.  | 自動拡張                      |    |
|                                                                                                    |     |                           |    |
| 🚰 วีน//ริส(P)                                                                                                    |     | IME 入力モード コントロールなし        |    |
| n de la companya de la companya de | 5   | IME 変換モード                 |    |
|                                                                                                    |     | 入力規則                      |    |
|                                                                                                    |     | エラーメッセージ・・・・・・・           | -1 |
|                                                                                                    |     |                           | _  |

プロパティシートの「値集合タイプ」の項目を右クリックすると、次のように表示されるので「値リスト」を選ぶ。

| 値集合タイプ | テーブル/クエリ | N  |
|--------|----------|----|
| 値集合ソース | テーブル/クエリ | 1  |
| 列数     |          |    |
| 列見出し   |          | 55 |

次の「値集合ソース」に次のように記述する。

| <ul> <li> <b>コンボ ボックス: 果樹</b>         書式   データ   イベント   その他 すべて           名前</li></ul>                                                                                                    | × |           |
|----------------------------------------------------------------------------------------------------|---|-----------|
| <ul> <li>書式</li> <li>小数点以下表示桁数&lt;</li> <li>自動</li> <li>定型入力</li> <li>値集合タイプ</li> <li>値集合ソース</li> <li>りんごぶどうかきいちご </li> </ul>                                                                                                    |   |           |
| 列<br>列<br>明<br>加<br>連結列<br>リスト行数<br>リスト<br>リスト<br>「<br>切<br>し<br>し<br>いいえ<br>リ<br>に<br>、<br>し<br>いいえ<br>リ<br>に<br>、<br>リ<br>い<br>え<br>ー<br>レ<br>いいえ<br>リ<br>に<br>、<br>・<br>・<br>リ<br>い<br>え<br>ー<br>・<br>・<br>・<br>リ<br>い<br>え<br>ー<br>・<br>・<br>・<br>リ<br>に<br>・<br>・<br>・<br>リ<br>に<br>・<br>・<br>・<br>リ<br>に<br>・<br>・<br>・<br>リ<br>に<br>う<br>、<br>・<br>・<br>・<br>・<br>り<br>、<br>・<br>・<br>・<br>・<br>り<br>、<br>・<br>、<br>・<br>、<br>・<br>、<br>・ |   | ок        |
| ステータスパ<br>入力チェック<br>自動拡張<br>既定値<br>IME 入力モー<br>IME 入力モー<br>IME 変換モー<br>入力規則<br>エラーメッセ                                                                                                    | I | キャンセル     |
|                                                                                                    |   | (7777FFL) |

フォームビューで確認すると次のようなコンボボックスが表示される。

| 20000000000 | ID<br>里樹     |     |
|-------------|--------------|-----|
|             | ~~~~<br>都道府県 | リんご |
|             | 生産量          | かき  |
|             | 出荷量          |     |

リストボックスを使用した時には次のようにフォームが表示された。

| E T_果者別生産地・収穫量・出荷量                                            |                                   |
|---------------------------------------------------------------|-----------------------------------|
| ID     1       果樹     りんご       都道府県     ぶどう       加き     いちご | 左フォームだと他のコントロール(入力ボックス)が使<br>えない! |
|                                                               |                                   |

デザインビューで配置を整えて、

| B T_果者別生産地・収穫量・出荷量 |      |                         |   |  |  |
|--------------------|------|-------------------------|---|--|--|
|                    | ID   | 1                       | _ |  |  |
| :                  | 果樹   | りんご<br>ぶどう<br>かき<br>いちご |   |  |  |
|                    | 都道府県 |                         |   |  |  |
|                    | 生産量  | 0                       |   |  |  |
|                    | 出荷量  | 0                       |   |  |  |
|                    |      |                         |   |  |  |